## PANDUAN

### APLIKASI ADMINISTRASI IZIN REKLAME MELALUI GIS (*Geographic Information System*) ADREM MANIS

#### Mengakses Aplikasi

ADREM MANIS dapat diakses menggunakan browser melalui alamat :

#### https://izinonline.bantulkab.go.id/gis/

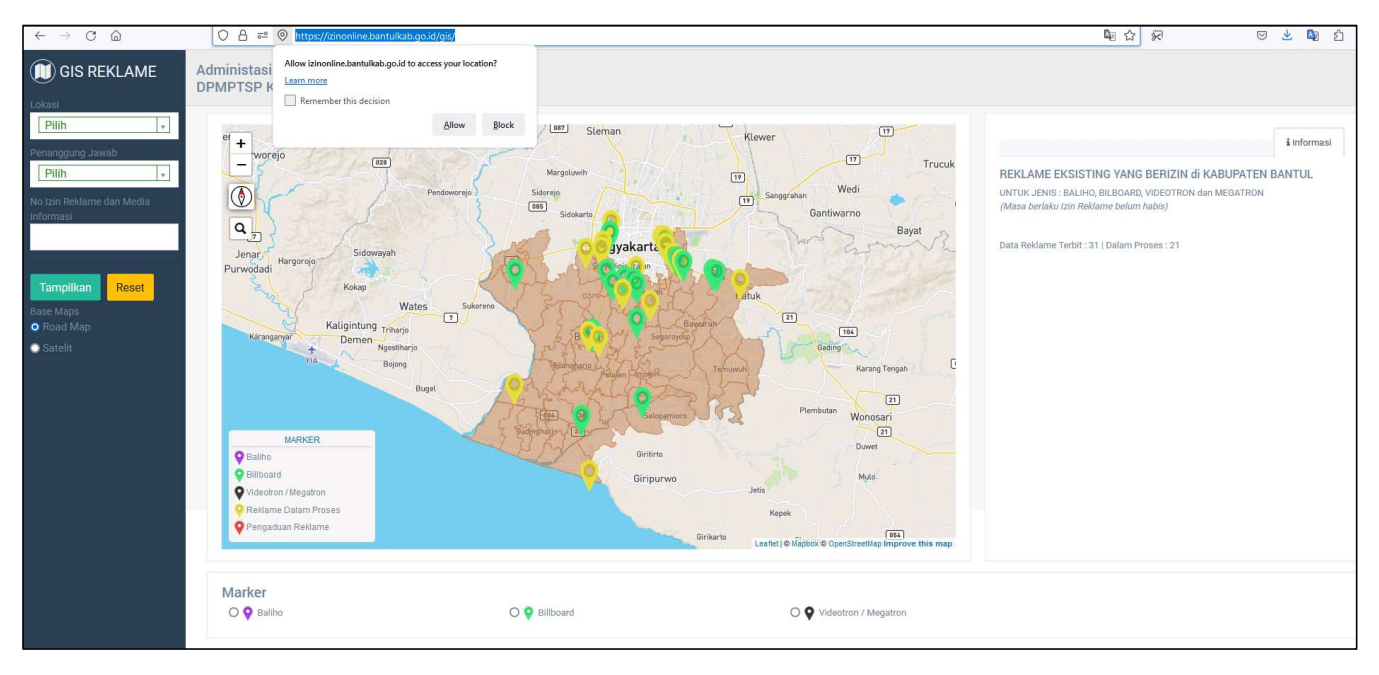

### FITUR

### APLIKASI ADMINISTRASI IZIN REKLAME MELALUI GIS (*Geographic Information System*) ADREM MANIS

#### Fitur ADREM MANIS

#### 1 - Data Reklame

Menampilkan Data Reklame, hanya untuk jenis **BALIHO, BILBOARD, VIDEOTRON dan MEGATRON** yang masa berlaku izinnya belum habis atau masih dalam proses penerbitan izin.

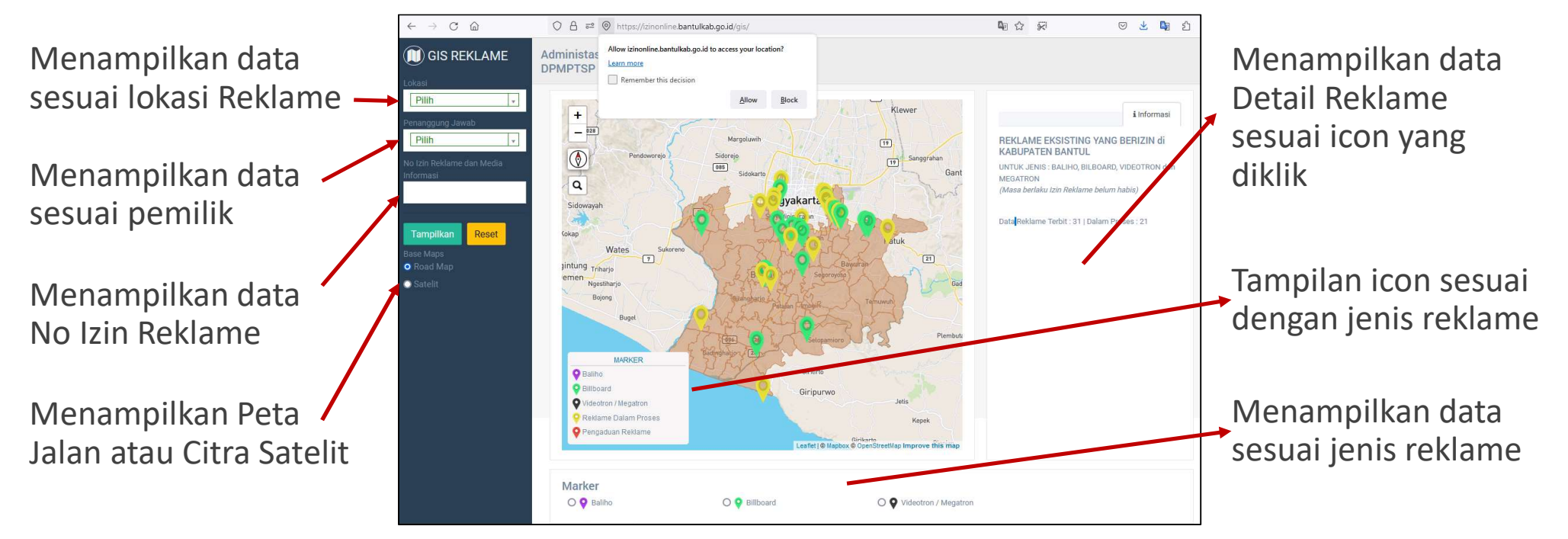

#### **Fitur ADREM MANIS**

#### 2 - Pengaduan Reklame

1. Pengaduan Reklame yang memiliki Izin Reklame

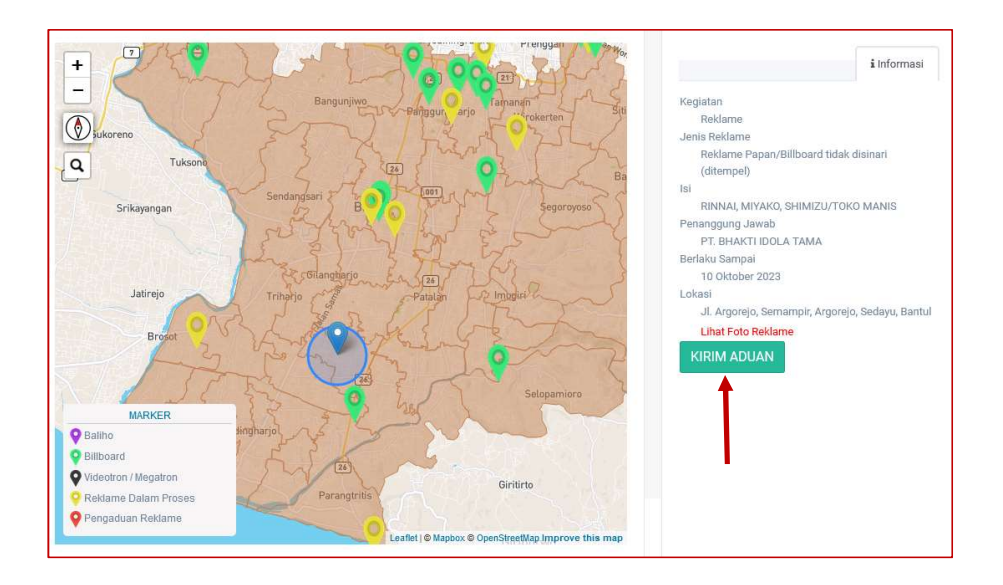

2. Pengaduan Reklame yang belum memiliki Izin Reklame

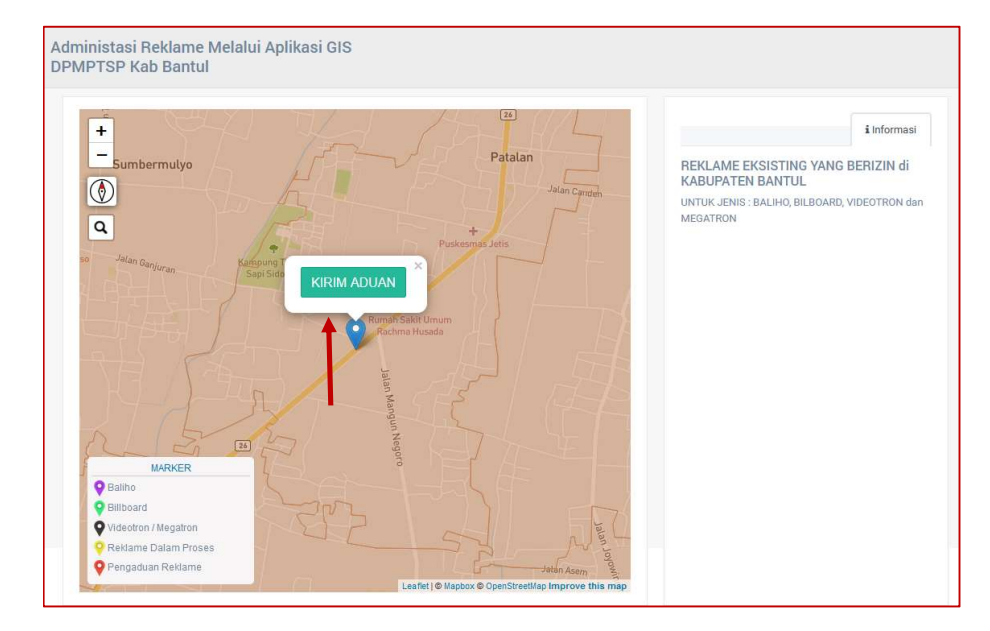

## **MENAMPILKAN DATA REKLAME**

### APLIKASI ADMINISTRASI IZIN REKLAME MELALUI GIS (*Geographic Information System*)

#### **ADREM MANIS**

#### 1 – Lokasi Pengguna

- Buka aplikasi dengan browser, disarankan menggunakan Google Chrome di alamat : https://izinonline.bantulkab.go.id/gis/
- 2. Klik Allow / Izinkan, saat aplikasi meminta akses lokasi anda. Hak Akses lokasi ini dibutuhkan agar aplikasi dapat menampilkan lokasi anda saat ini untuk memudahkan melihat posisi reklame pada peta

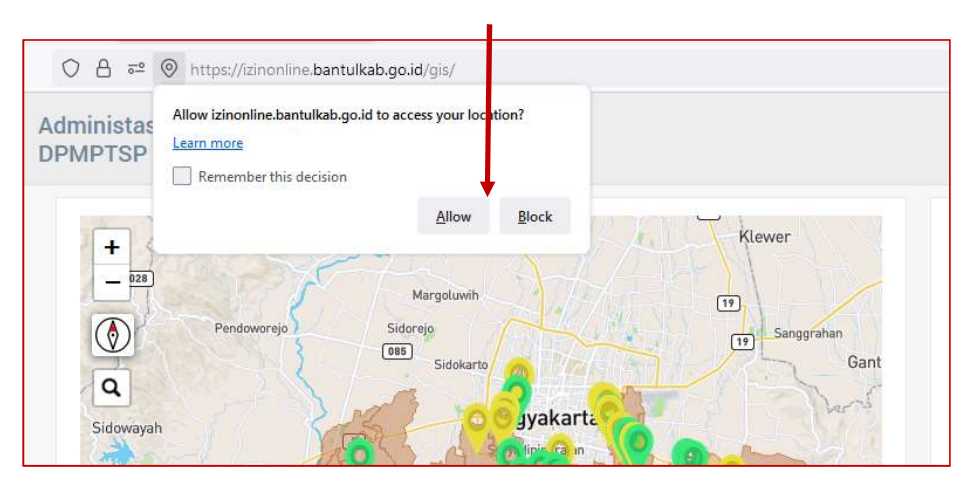

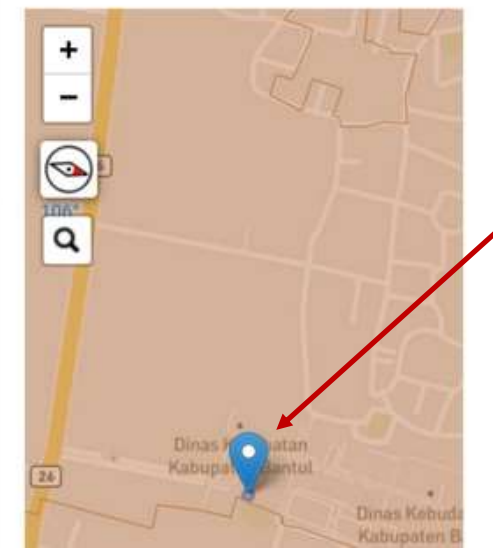

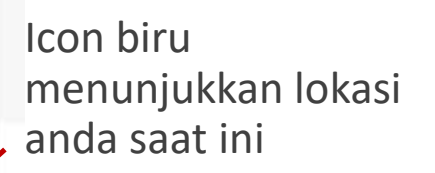

#### 2 – Sebaran Lokasi Reklame

Icon pada peta menunjukkan sebaran data reklame, sesuai jenis reklame. Klik Icon untuk mengetahui detail Data

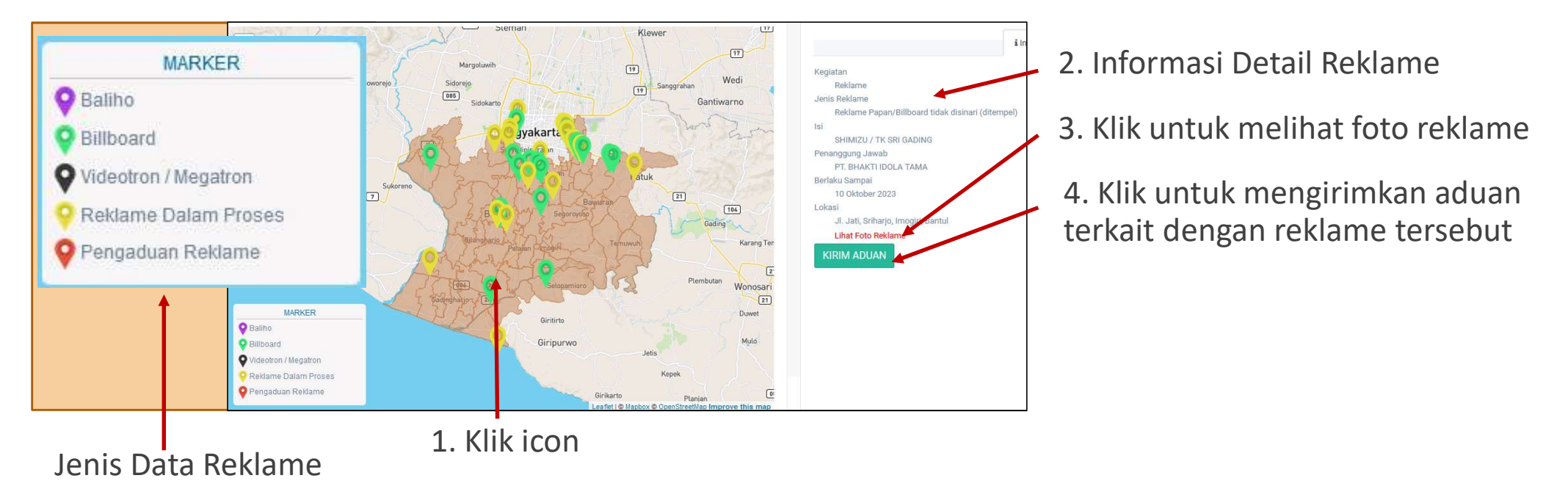

#### 3 – Filter Lokasi Reklame

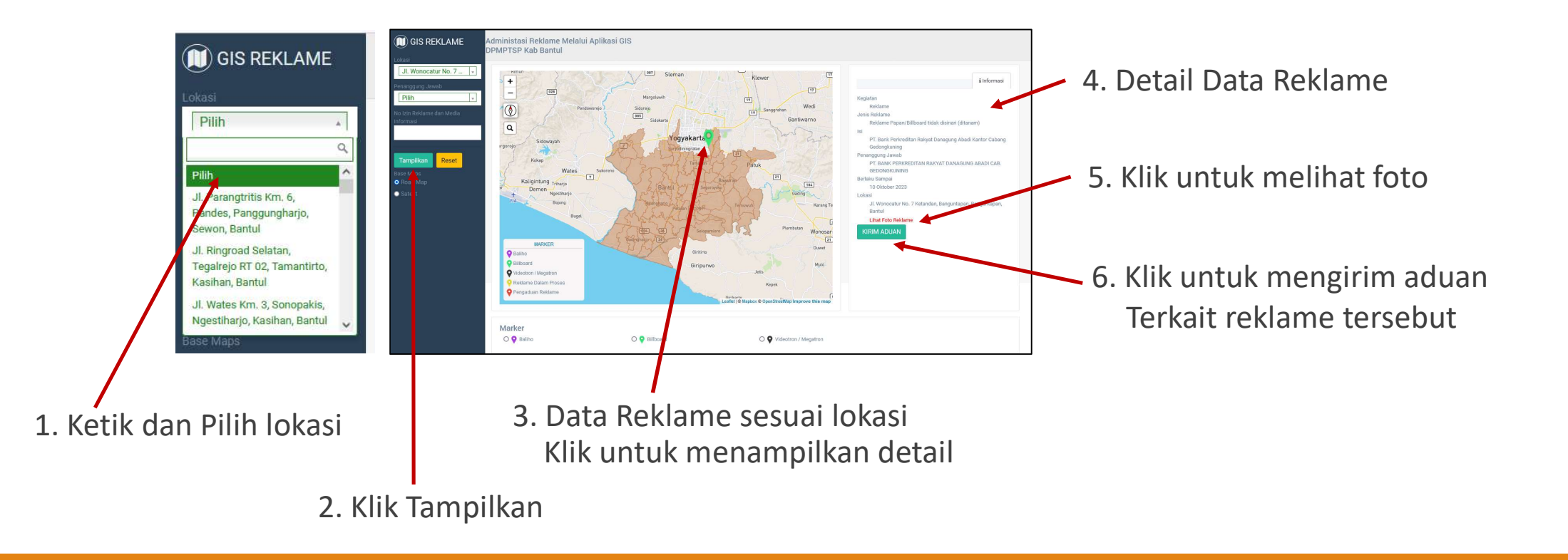

#### 4 – Filter Pemilik Reklame

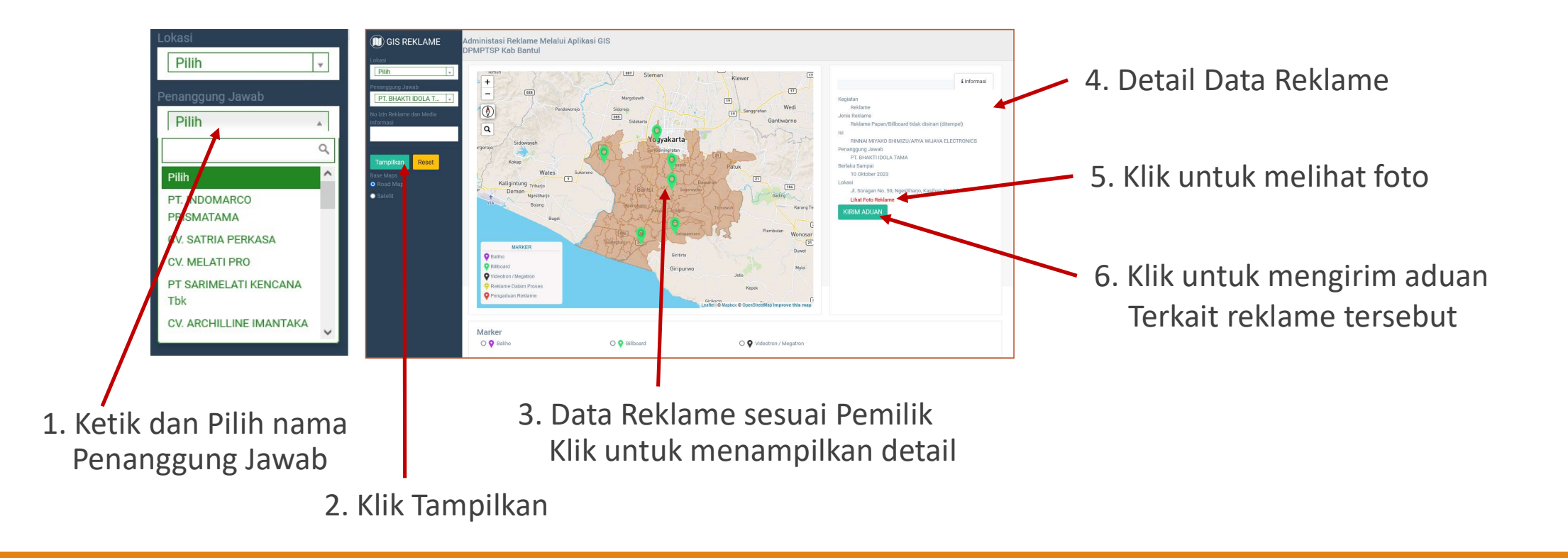

#### 5 – Filter sesuai Nomor Izin

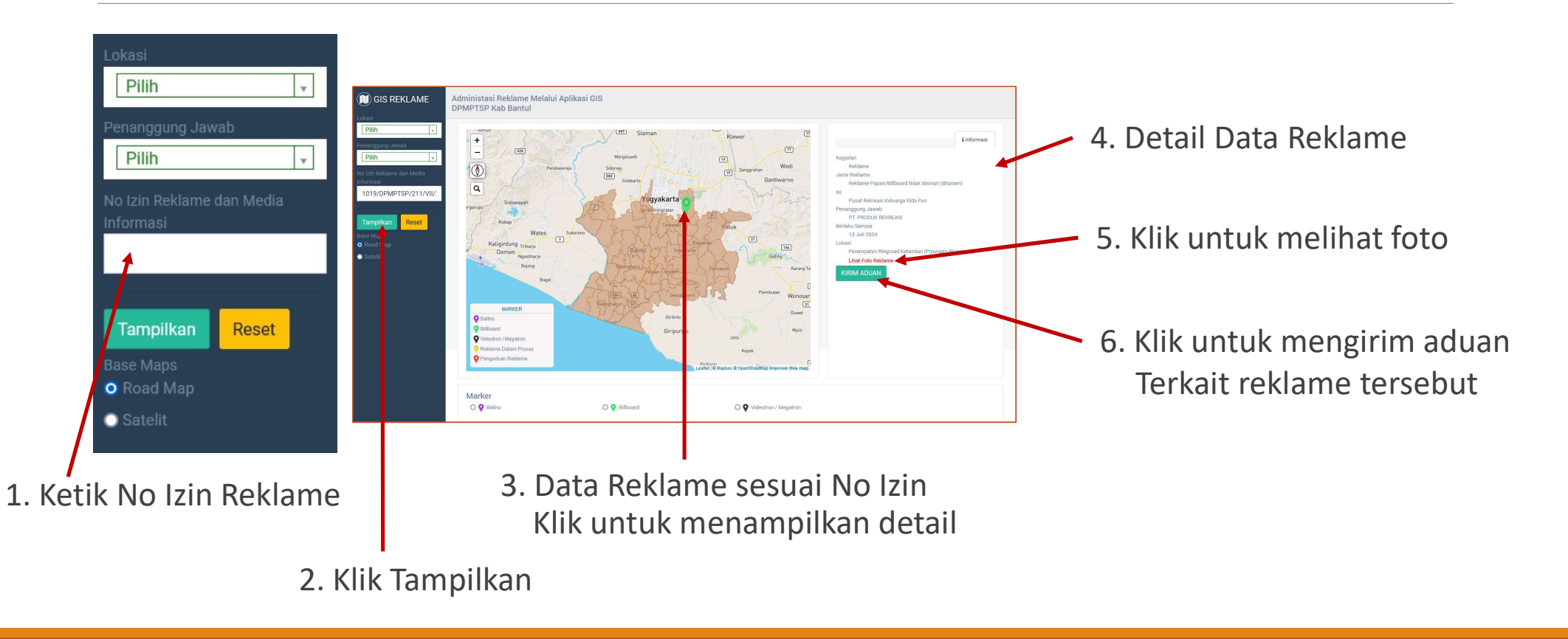

#### 6 – Filter sesuai Jenis Reklame

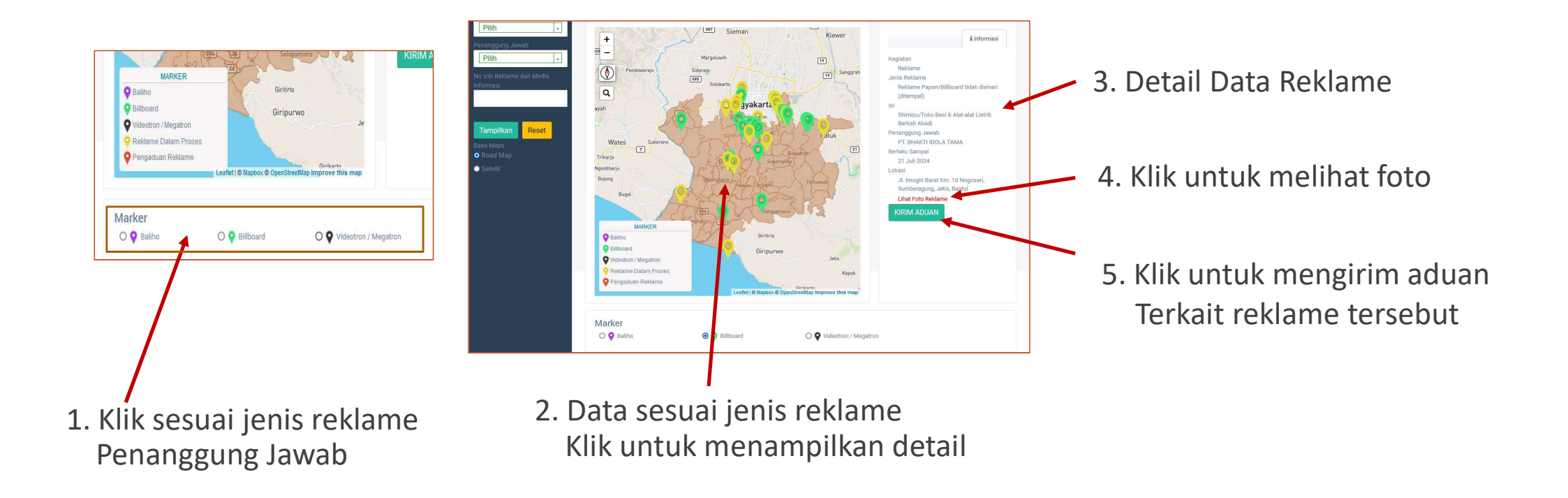

# **PENGADUAN REKLAME**

#### APLIKASI ADMINISTRASI IZIN REKLAME MELALUI GIS (*Geographic Information System*) ADREM MANIS

#### 1 – Pengaduan Reklame sudah berizin

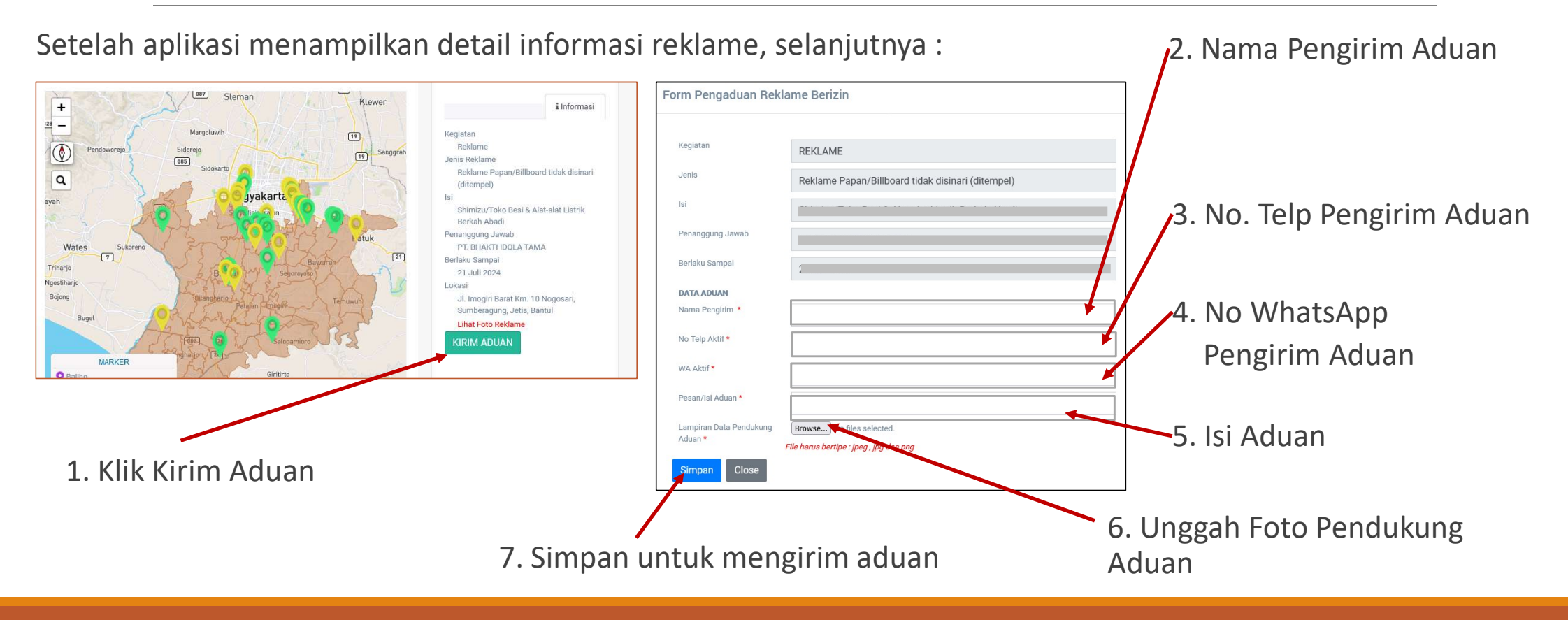

#### 2 – Pengaduan Reklame <u>belum</u> berizin

- 1. Cari lokasi pada peta, titik lokasi reklame yang akan diadukan
- 2. Klik pada lokasi yang dituju
- 3. Klik Kirim Kirim Aduan

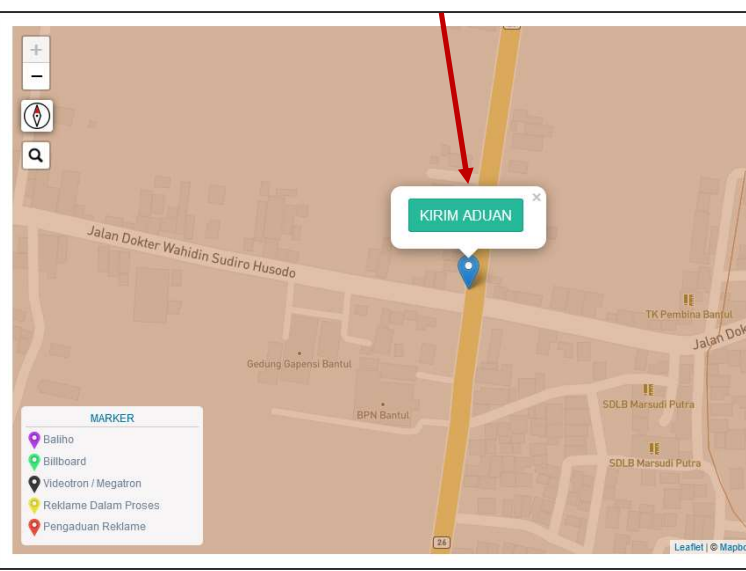

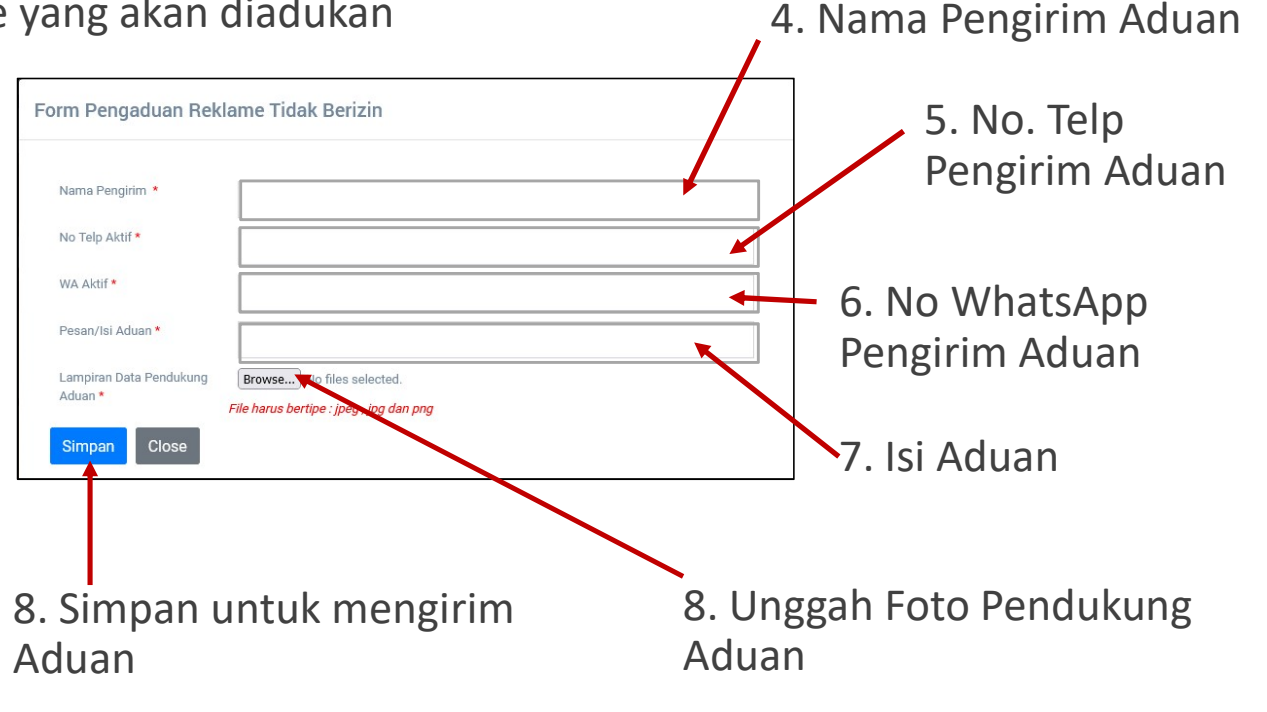